### 1 登録手続きについて

令和5年度の登録期間は、4月1日(土)~8月31日(木)※入金完了です。

#### 2 登録開始の案内について

3月31日(金)に、令和4年度登録システムに入力していた代表メールアドレスに「アカウント発行メール」が 配信されます。メールを確認のうえ、初期設定を行ってください。

前年度登録されていた単位団も「アカウント発行メール」より再度、パスワードの設定が必要となります。

### 3 登録を開始する前の確認事項

- (1)単位団登録をする際の登録条件が整っているか確認すること。
  - (1) 満3歳以上の団員が10名以上いること
  - ②<u>スポーツ少年団の理念を学んでいる指導者</u>を2名以上登録することが必要 <u>※</u>
  - ③20歳以上の指導者または役員・スタッフを2名以上登録することが必要

※スポーツ少年団の理念を学んだ指導者とは・・・

・スポーツ少年団認定員資格保有者(R5.11までにコーチングアシスタントへの移行が必要)

- ・スポーツ少年団認定育成員資格保有者
- ・スタートコーチ(スポーツ少年団)資格保有者
- ・コーチングアシスタント資格保有者(認定員資格から移行)

### (2)登録区分の登録要件

- ①団 員・・・4月1日現在、満3歳以上の団員
- (2)指導者・・・4月1日現在、満18歳以上で日本スポーツ協会公認スポーツ指導者資格を保有している者
- ③役員/スタッフ・・年齢等の条件はありません
  - 例)役員・・・・単位団において役職がある方。例顧問・会長・団長など スタッフ・・・単位団の運営にかかわる育成母集団(親の会)など

※団の運営にかかわる方は必ず登録してください。

※母集団で指導者資格保有者は、「指導者」の区分で登録してください。

- (3)登録に必要な情報
- ①単位団のメールアドレス

単位団において、連絡責任者のメールアドレスを確認してください。

登録されたメールアドレスには、少年団に関する各種案内を配信します。

- ②メンバー登録の際に必要な情報<u>※赤で必須と表示されている項目が入力されていないと登録できません。</u>
  - ・団員・・・氏名、フリガナ、生年月日(西暦)、性別
  - ・指導者・・氏名、フリガナ、生年月日(西暦)、性別、指導者資格番号、郵便番号 住所、

電話番号、メールアドレス 必要に応じて)

・役員/スタッフ

氏名、フリガナ、生年月日(西暦)、性別、郵便番号、住所、電話番号 メールアドレス(必要に応じて)

### 4 登録システムの初期設定

- (1) 登録システムのアカウント発行
- ①3月31日(金)に日本スポーツ少年団から登録システムにログインするURLが発行されます。
- (2)配信されるメールアドレスは、令和4年度システムに登録している代表のメールアドレスです。
- ③メールの送信アドレスは、「<u>noreply@sports-it.jp</u>」です。事前にメールアドレスの登録をお願いします。 場合によっては、迷惑メールフォルダに振り分けられる可能性もありますのでご注意下さい。
- ※3月末になってもメール受信が確認出来ない場合は、仙台市スポーツ少年団にお問い合わせ下さい。 ④初期設定終了後は、登録の入力作業は開始出来ますが、登録申請は4月1日(土)以降になります。
- (2)メールを受信したら、メール本文に記載されているURLをクリックします。

| 😑 M Gmail                                    | Q メールを検索                                                                                                    |            | ? | ::                |              |
|----------------------------------------------|----------------------------------------------------------------------------------------------------|------------|---|-------------------|--------------|
| ╋ 作成                                         | ← ■ ● ■                 noreply@sports-it.jp<br>のメールが送信されます。                                                                                                    | <          | > | \$                |              |
| □ 受信トレイ 5                                    | ① noreply@sports-it.jp sendgrid.net 経由 21:14 (29 分前)<br>To 日分 マ                                                                                                    | ☆          | * | :                 | ^            |
| ★ スター付き                                      |                                                                                                    | ます。        |   |                   |              |
| ③ スヌーズ中                                      |                                                                                                    |            |   |                   |              |
| <ul> <li>&gt; 送信済み</li> <li>● 下書き</li> </ul> | 本メールは、「スポーツ少年団登録システム(staging)」の新規アカウント発行メールで                                                                                                    | す。         |   |                   |              |
|                                              | 〒記のURLをクリックし、パスワードの登録をおこなうと、アカウントの登録が完了しま                                                                                                    | ġ.         | _ |                   |              |
|                                              | https://staging.jjsa-entry.japan-sports.or.jp/confirm?token=eyJ0eXAiOiJKV1QiLCJhbGciOiJ           11NiJ9.eyJzdWliOiJ7XCJ1c2VybmFtZVwiOlwiMDQyMDcwMDAwNFwifSlsi           mV4cCl6MTU4MjExNDQ3NX0.7oDHq8kRrHG0VyMGGrydlhqkWWlgq_AM2ALWc7WcfwA | <u>IUz</u> |   | JRL<br>クリッ<br>します | を<br>1ク<br>す |
|                                              | メールの有効期限は、2020-02-19 21:14:35です。<br>***                                                                                                    |            |   |                   |              |

①メールの送信アドレスは、「<u>noreply@sports-it.jp</u>」です。

②メールの宛先に「単位団番号(ログインID)」が記載されています。初期設定後は、<u>単位団番号</u>

<u>がシステムのログインID</u>になります。

③配信されたメールに記載されている「URL」をクリックします。

(3) URL をクリックするとパスワード登録の画面が開きます。

| 入が スポーツ少年団 | 登録システム                                                                                                    |   | 0442400000<br>大街村スポーツ少年団 | ۵. |
|------------|----------------------------------------------------------------------------------------------------|---|--------------------------|----|
|            | パスワードの登録                                                                                                    |   |                          |    |
|            | アルファベットを少なくとも1文字以上使用してください       大文字を少なくとも1文字以上使用してください       小文字を少なくとも1文字以上使用してください       数字を少なくとも1文字以上使用してください       影字を少なくとも1文字以上使用してください       影文字以上で入力してください |   |                          |    |
| 1          | ログインID<br>0442400008     パスワード 必重     パスワード (構設用) 必重       保存する     パスワード (構設用) (株式)                                                                              | 3 |                          |    |

① ログインID が記載されています。

②単位団で設定するパスワードを入力します。

③パスワードを入力し「保存する」のボタンを押します。

# (4)「利用規約」「個人情報保護方針」の同意をします。

| 利用規約 スポーツ少年回意録システム(キシステム)の利用に際して、都道府県スポーツ少年回、市区町村スポーツ少年回の利用制は、登録・管理する保人情報の重要性に定み、特に以下の点に注意してください、 ※利用するPCは、ウイルス対策ソフトをインストールすること。また、インストールルたウイルス対策ソフトは目動更新などで最新の状態を保っこと。 ※スマートフィン、クブレット等の薄く構成で見ずする場合は、OS (Operating System) を最新のパージョンにアップテートすること。 ※スマートフィン、クブレット等の薄く構成を見ずする場合は、と、SO(Operating System) を最新のパージョンにアップテートすること。 ※パスワードは、目分の名柄、電話巻号、誕生日など、推測されたサンセのを選けること。 ※ ログインDDASIA 電話巻き、誕生日など、推測されたサンセのを選けること。 ※ ジログインDASIA 電話巻き、こと、推測されたサンセのを選び下すこと。 ※ 利用するPCは、セインパーツ協会では、アメディン・「「「「「「「」」」、「「」」、「「」」、「」」、「」、「」、「」、「」、「」、                                                                                                    |        |
|----------------------------------------------------------------------------------------------------|--------|
| スポーツ少年回登録システム(キシステム)の利用に際して、都造府県スポーツ少年回、市区町村スポーツ少年回むよび単位スポーツ少年回の利用者は、登録・管理する個人情報の重要性に進み、特に以下の点に注意してください、<br>× 利用するPCは、ウイルス対策ソフトをインストールすること。また、インストールしたウイルス対策ソフトは自動要所などで最新の状態を含っこと。<br>× スマートフィン、タブレッド等の体帯端末を利用する場合は、60 (50 peraing system) を最新の(/ージョンにアップデートすること。<br>× ハスワードは、日かる名画、電話等、現在日など、建設されやすいものを選けること。<br>× ロクインDISよび(パワードは毎週に管理すること、<br>* 割用するPCおよび携帯端市のセキュリティ対策不偏により当該PC・端末が利用され、キシステムに対して不正攻撃が行われた場合、責任違及される可能性について認識すること。<br>* 利用するPCおよび携帯端市のセキュリティ対策不偏により当該PC・端末が利用され、キシステムに対して不正攻撃が行われた場合、責任違及される可能性について認識すること。<br>* 本人用するPCおよび携帯端市のセキュリティ対策不偏により当該PC・端末が利用され、キシステムに対して不正攻撃が行われた場合、責任違及される可能性について認識すること。<br>* 本人の少年回忆、少いな意味を完全した場合にないて認識を見たれて、少少年回登録者個人情報の取り扱いについて」に基づき、ご提供いただく個人情報を安全に取り扱います。<br>スポーツ少年回登録者個人情報の取り扱いについて<br>公益村回志人日キスポーツ協会日キスポーツ少年回じ、スポーツ少年回登録者個人情報を、公益特別法人日キスポーツ協会自人情報を現在がに基づき、以下の満路および利用目的に必要な範囲で利用いたします。                                                                                                    |        |
| * 利用するPCは、ウイルス対策ソフトをイシストールすること。また、イシストールしたウイルス対策ソフトは自動更新などで最新の状態を保っこと。 * スマートフォン、タブレッド等の携帯端果を利用する場合に、OS (Operating System) を最新のパーションにアップデートすること。 * パスワードは、自分の名前、電話番号、誕生日など、推測されやすいものを避けること。 * ログインDおよびパスワードは数値に置すること。 * 参加者の情報を印刷したり、USBメモリに格明するなどをした場合にも、当該情報を整直に管理すること。 * 利用するPCおよび携帯端果のセキュリティ対策不備により当該PC・端末が利用され、ホシステムに対して不正文學が行われた場合、責任追及される可能性について認識すること。 * 利用するPCおよび携帯端果のセキュリティ対策不備により当該PC・端末が利用され、ホシステムに対して不正文學が行われた場合、責任追及される可能性について認識すること。 A 内容を確認しまれ、アックを入れます * のかって認識を見まスポーツ少年回転、下記「スポーツ少年回転録者個人情報の取り扱いについて」に基づき、ご提供いただく個人情報を安全に取り扱います。 スポーツ少年回転録者個人情報の取り扱いについて と結構図法人日本スポーツ協会日本スポーツ少年回回した「スポーツ少年回転録者個人情報を次益時回法人日本スポーツ協会個人情報を接合した「スポーツ少年回回登録」とり取得した個人情報を、公益時回法人日本スポーツ協会個人情報を読むたび利用目的に必要な範囲で利用いたします。 L (LA)情報の利用目的の記述内で利用することとし、登録者本人の承認なく、他の目的には利用いたしません。                                                                                                    |        |
| × スマートフォン、タブレット等の携帯端末を利用する場合は、OS (Operating System) を最新のパージョンにアップデートすること・<br>× パスワードは、目分の名称、電話書等、誕生日など、推測されやすいものを選けること。<br>× ログインDIAS U (STO、F)と装備に管理すること。<br>× 利用するPCおよび携帯端末のセキュリティ対策不像により当該PC・端末が利用され、ホシステムに対して不正双撃が行われた場合、責任違及される可能性について認識すること・<br>* 利用するPCおよび携帯端末のセキュリティ対策不像により当該PC・端末が利用され、ホシステムに対して不正双撃が行われた場合、責任違及される可能性について認識すること・<br>* 利用するPCおよび携帯端末のセキュリティ対策不像により当該PC・端末が利用され、ホシステムに対して不正双撃が行われた場合、責任違及される可能性について認識すること・<br>* 利用するPCおよび携帯端末のセキュリティ対策不像により当該PC・端末が利用され、ホシステムに対して不正双撃が行われた場合、責任違及される可能性について認識すること・<br>* 本のクロキュリティ対策不像により当該PC・端末が利用され、ホシステムに対して不正双撃が行われた場合、責任違及される可能性について認識すること・<br>* 本のクロキュリティ対策不像により当該PC・端末が利用され、ホシステムに対して不正双撃が行われた場合、責任違及される可能性について認識すること・<br>* 本のクロキュリティ対策不像により当該PC・端末が利用され、ホシステムに対して不正双撃が行われた場合、責任違及される可能性について認識すること・<br>* 本のクロキュリティ対策であること・<br>* 本のクロキュリティ対策であることが、<br>* 本のクロキュリティ対策では、これ、マック年回登録者信人情報の取り扱いについて」に基づき、ご提供いただく個人情報を安全に取り扱います。<br>* オーッ少年回登録者信人情報の取り扱いについて<br>* なが可加定すること・<br>* 本のクロキュリティ対策では、スポーツ少年回登録者信人情報の取り扱いについて」に基づき、ご提供いただく個人情報を安全に取り扱います。<br>* * (1) (本のの取り用目的の定義ので利用することとし、登録者本人の承諾なく、他の目的には利用いたしません。<br>* * * * * * * * * * * * * * * * * * * |        |
| <ul> <li>スレクードは、日方の名称、現話者で、設在日など、推測されなりたりのと強けること、</li> <li>ンロクインDは入びパスワードは装飾に管理すること。</li> <li>* 登録者の情報を印刷したり、USBメモリに移納するたどをした場合にも、当該情報を販賞に管理すること。</li> <li>* 利用するPCおよび携帯端末のセキュリティ対策不偏により当該PC・端末が利用され、ホシステムに対して不正攻撃が行われた場合、責任追及される可能性について認識すること。</li> <li> <b>囚人情報保護方針</b></li></ul>                                                                                                    |        |
| × 登録者の情報を印刷したり、USBメモリに接柄するなどをした場合にも、当該情報を稼饉に管理すること。<br>× 利用するPCおよび携帯漏末のセキュリティ対策不偏により当該PC・端末が利用され、本システムに対して不正攻撃が行われた場合、責任最及される可能性について認識すること。<br><b>国人情報保護方針</b><br>公益財団法人日本スポーツ協会日本スポーツ少年団は、下記「スポーツ少年団登録者個人情報の取り扱いについて」に基づき、ご提供いただく個人情報を安全に取り扱います。<br>スポーツ少年団登録者個人情報の取り扱いについて<br>公益財団法人日本スポーツ協会日本スポーツ少年団では、スポーツ少年団登録者個人情報を、公益財団法人日本スポーツ協会個人情報保護方針に基づき、以下の実務および利用目的に必要な範囲で利用いたします。<br>1.個人情報の利用目的について取得した個人情報は、以下の利用目的の範囲内で利用することとし、登録者本人の承諾なく、他の目的には利用いたしません。                                                                                                    |        |
| る人情報保護方針   な差別回法人日本スポーツ協会日本スポーツ少年回は、下記「スポーツ少年回登録者個人情報の取り扱いについて」に基づき、ご提供いただく個人情報を安全に取り扱います。   スポーツ少年回登録者個人情報の取り扱いについて   公益別回法人日本スポーツ協会日本スポーツ少年回では、スポーツ少年回登録者個人情報を、公益別回法人日本スポーツ協会個人情報保護方針に基づき、以下の実務および利用目的に必要な範囲で利用いたします。   1. 個人情報の利用目的について取得した個人情報は、以下の利用目的の範囲内で利用することとし、登録者本人の承諾なく、他の目的には利用いたしません。                                                                                                    |        |
| 個人情報保護方針<br>公益料園法人日本スポーツ協会日本スポーツ少年団は、下記「スポーツ少年団登録者個人情報の取り扱いについて」に基づき、ご提供いただく個人情報を安全に取り扱います。<br>スポーツ少年団登録者個人情報の取り扱いについて<br>公益料園法人日本スポーツ協会日本スポーツ少年団では、スポーツ少年団登録により取得した個人情報を、公益料園法人日本スポーツ協会個人情報保護方針に基づき、以下の実務および利用目的に必要な範囲で利用いたします。<br>1.個人情報の利用目的について取得した個人情報は、以下の利用目的の範囲内で利用することとし、登録者本人の承諾なく、他の目的には利用いたしません。                                                                                                    | 6      |
| 公益射団法人日本スポーツ協会日本スポーツ少年団は、下記「スポーツ少年団登録者個人情報の取り扱いについて」に基づき、ご提供いただく個人情報を安全に取り扱います。<br>スポーツ少年団登録者個人情報の取り扱いについて<br>公益射団法人日本スポーツ協会日本スポーツ少年団では、スポーツ少年団登録により取得した個人情報を、公益射団法人日本スポーツ協会個人情報保護方針に基づき、以下の実務および利用目的に必要な範囲で利用いたします。<br>1.個人情報の利用目的について取得した個人情報は、以下の利用目的の範囲内で利用することとし、登録者本人の承諾なく、他の目的には利用いたしません。                                                                                                    | ▶ ▶ 同意 |
| スポーツ少年回登録者個人情報の取り扱いについて<br>公益期回法人日本スポーツ協会日本スポーツ少年回では、スポーツ少年回登録により取得した個人情報を、公益財回法人日本スポーツ協会個人情報保護方針に基づき、以下の業務および利用目的に必要な範囲で利用いたします。<br>1.個人情報の利用目的について取得した個人情報は、以下の利用目的の範囲内で利用することとし、登録者本人の承諾なく、他の目的には利用いたしません。                                                                                                    |        |
| 公益射団法人日本スポーツ協会日本スポーツ少年団では、スポーツ少年団登録により取得した個人情報を、公益射団法人日本スポーツ協会個人情報保護方針に基づき、以下の実務および利用目的に必要な範囲で利用いたします。<br>1.個人情報の利用目的について取得した個人情報は、以下の利用目的の範囲内で利用することとし、登録者本人の承諾なく、他の目的には利用いたしません。                                                                                                    |        |
| 1.億人情報の利用目的について取得した億人情報は、以下の利用目的の範囲内で利用することとし、登録者本人の承諾なく、他の目的には利用いたしません。                                                                                                    |        |
|                                                                                                    |        |
| ・ スパープタキ回豆類子税200/200                                                                                                    |        |
| 本会情観話、研修会間電電内等の送付および配慮のため<br>フロボッパド中間調査特徴を調整する限の発展が行われたのであり、                                                                                                    | C      |
| ノイーーーーーーーーーーーーーーーーーーーーーーーーーーーーーーーーーーーー                                                                                                    |        |
| スポーツ少年団登録者に有益だと考えられる各種情報を提供するため                                                                                                    | 4 4    |
|                                                                                                    | ✓ 同意   |
|                                                                                                    |        |

②個人情報保護方針を確認し、「同意する」に▼ チェック)をいれます。

(3)各項目に (チェック)をすると「次へ進む」のボタンが表示されます。

(5) システムログイン画面

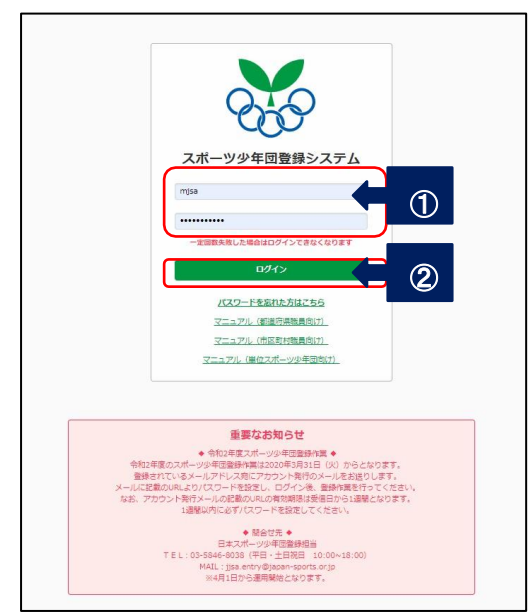

・初期設定後は、<u>https://jjsa-entry.japan-sports.or.jp</u>からシステムにログインします。

・IDは、単位団番号(10桁)、パスワードは初期設定したパスワードです。
 ①ID、パスワードを入力します。
 ②ログインボタンを押します。

# • パスワードを忘れた場合の設定方法

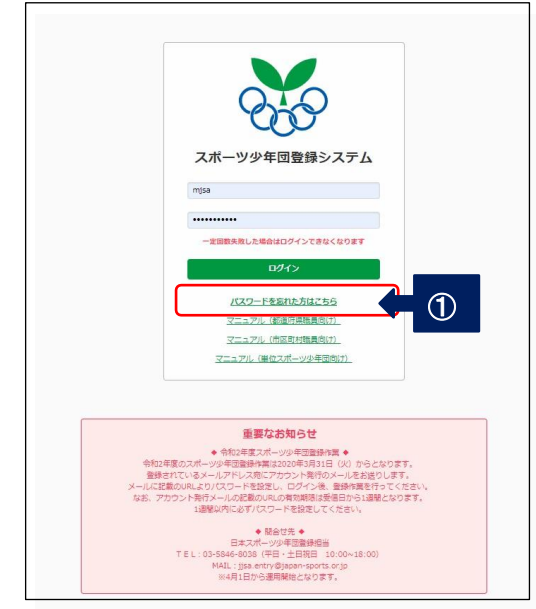

- ① 「パスワードを忘れた方はこちら」のボタンを押します。
  - ●パスワード設定メールの送信画面が開きます

| ○ スポーツ少年団登録ミ       | マステム              |                                           |
|--------------------|-------------------|-------------------------------------------|
| ログイン / アカウントリマインダー | □グインID 必須<br>mjsa | 3<br>メールアドレス 砂須<br>miyagi-suposho@mspf.jp |
|                    |                   |                                           |

②ログインID を入力します。

- ③登録しているメールアドレスを入力します。
- ④入力後、「送信する」ボタンを押します。
- ●パスワード設定メールの送信画面が開きます 「確認用URLをメールで送信しました」とメッセージが表示されます。

| スポーツ少年団登録システム                                |  |
|----------------------------------------------|--|
| mjsa                                         |  |
| 一定回数失敗した場合はログインできなくなります                      |  |
| パスワードを忘れた方はこちら                               |  |
| <u>マニュアル (都造府県職員向け)</u><br>マニュアル (市区町村職員向け)_ |  |
| マニュアル(単位スポーツ少年団向け)                           |  |
|                                              |  |
| 確認用URLをメールで送信しました                            |  |

# 登録しているメールアドレスにメールが送信されます

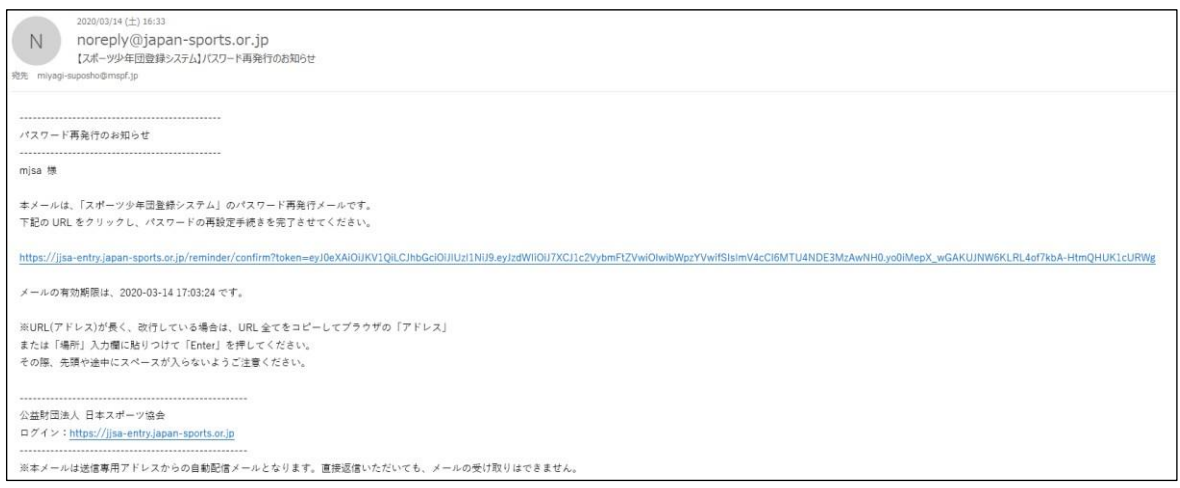

# 記載してあるURL をクリックします。

## • パスワードの登録画面が開きます

| スポーツ少年団登 | 录システム                                                                                                    | 0442400000<br>大街村スポーツ少年団 |  |
|----------|----------------------------------------------------------------------------------------------------|--------------------------|--|
|          | パスワードの登録                                                                                                    |                          |  |
|          | アルファベットを少なくとち1文字以上使用してください     パスワードを       大文字を少なくとち1文字以上使用してください     パスワードを       小文字を少なくとち1文字以上使用してください     入力します       数字を少なくとち1文字以上使用してください     とち1文字以上使用してください       記号を少なくとち1文字以上使用してください     シマツ山で入力してください |                          |  |
| ②→(      | DグインID<br>0442400008<br>保存する                                                                                                    |                          |  |

# (1) 再設定するパスワードを入力します。 (2) パスワードを入力し「保存する」のボタンを押します。

## <u>(5)登録シス</u>テムのメイン画面

| > アカウント情報 | スポーツ少年団登録           | システム               |                       |
|-----------|---------------------|--------------------|-----------------------|
| - 単位団     | トップ                 |                    |                       |
| 単位団基本情報   |                     |                    | 更新団は令和4年度の登録情報が移行されて  |
| メンバー登録する  | 基本情報                |                    | います。内容を確認してください。      |
| 登録履歴      |                     |                    | 人力されていない欄は赤く表示されています。 |
| よくある質問    | 名称                  | テストA (テストエー)       |                       |
|           | 新規                  | 新規                 |                       |
|           | ステータス               | 今年度未登録             |                       |
|           | 結成年月日               | 2015-05-07         |                       |
|           | 保険加入                | 有                  |                       |
|           | 連絡先メールアドレス          | miyagi.suposho@gma | ail.com               |
|           | 連絡先                 |                    | Ret5                  |
|           | 未登録です。              |                    |                       |
|           | 活動内容                |                    | 豊勝する                  |
|           | 活動開隔                | 不定期                |                       |
|           | 音成母集団の有無            | 無                  |                       |
|           | 総合型クラブとの連携          | 無                  |                       |
|           | 活動場所                | 学校                 | ABC小学校                |
|           | URL(少年団ホームページ、SNS等) |                    |                       |
|           | PRIX>N              |                    |                       |
|           | 權目                  | バスケットボール<br>なぎなた   |                       |

| <ul> <li>&gt; アカウント情報</li> <li>+ 単位回</li> </ul> |                     |          |       |          |      |                         | 昨年度登録して                                            | いた団は、デ  | ータ移行されて |
|-------------------------------------------------|---------------------|----------|-------|----------|------|-------------------------|----------------------------------------------------|---------|---------|
| - · · · · · · · · · · · · · · · · · · ·         | 未登録です。              |          |       |          |      |                         | 衣示されていま                                            | 90      |         |
| インパー登録する                                        | 活動内容                |          |       |          |      |                         |                                                    |         |         |
|                                                 |                     |          |       |          |      |                         |                                                    |         |         |
| 豆外限症                                            |                     |          |       |          |      |                         |                                                    |         | 登録する    |
| よくのる頁向                                          | 未登録です。ここから登         | 録してください。 |       |          |      |                         |                                                    |         |         |
| אויעב_ץ                                         |                     |          |       |          |      |                         |                                                    |         |         |
|                                                 | 凹貝                  |          |       |          |      |                         |                                                    |         |         |
|                                                 | 氏名                  | 生年       | 洞日    |          | 性別   |                         | 新規                                                 | ステータス   |         |
|                                                 | 指導者                 |          |       |          |      |                         |                                                    |         |         |
|                                                 | 氏名                  | 生年       | 月日    |          | 性別   |                         | 新規                                                 | ステータス   |         |
|                                                 | 役員・スタッフ             |          |       |          |      |                         |                                                    |         |         |
|                                                 | 氏名                  | 生年月日     |       | 性別       |      | 新規                      | ステータス                                              |         | 役割      |
|                                                 | 今回登録者数<br>指導者、役員・スタ | マッフ      |       |          |      | 1                       |                                                    |         |         |
|                                                 |                     |          | 更新    | 新規       | 理    | n<br>≿⊖                 | 1971<br>理会×                                        | 役員      | スタッフ    |
|                                                 | 男性                  |          | 0     | 0        |      | )                       | 0                                                  | 0       | 0       |
|                                                 | 女性                  |          | 0     | 0        |      | D                       | 0                                                  | 0       | 0       |
|                                                 | 男女計                 |          | 0     | 0        |      | 0                       | 0                                                  | 0       | 0       |
|                                                 | 報合計                 |          | 0     |          |      |                         |                                                    |         |         |
|                                                 | 四員                  |          |       |          |      |                         |                                                    |         |         |
|                                                 |                     | 幼児       | 小1~小3 | /j\4~/j\ | 6    | 中学生                     | 高校生以上                                              | Jr.リーダー | Sr.リーダー |
|                                                 | 男性                  | 0        | 0     | 0        |      | 0                       | 0                                                  | 0       | 0       |
|                                                 | 女性                  | 0        | 0     | 0        |      | 0                       | 0                                                  | 0       | 0       |
|                                                 | 男女計                 | U        | U     | 0        | 0    | U                       | 0                                                  | 0       | U       |
|                                                 | 48 C 21             |          |       |          | 0    |                         |                                                    |         |         |
|                                                 |                     |          |       |          | 公益財団 | <u>法人日本スポーン</u><br>copy | ソ協会 <u>個人情報保護方針</u> 特定商取引<br>right ©公益財団法人日本スポーツ協会 | 法に基づく表記 |         |

### 【メニューバー】

①登録アカウント情報・・・・・ログインID(団体番号)・代表メールアドレス・団体区分

所属(登録単位団名)が確認できます。

登録している代表メールアドレス・パスワードの変更が出来ます。

②単位 団基本情報・・・・・単位団 画面を開き、登録状況が確認できます。

単位団名簿のダウンロードができます。

- ④登録履歴・・・・・メンバー登録の履歴を確認できます。

| (6) | 基本情報を入力します | (更新団は、 | 昨年度情報は掲載されているため、 | 内容を確認します) |
|-----|------------|--------|------------------|-----------|
|-----|------------|--------|------------------|-----------|

|           | → スポーツ少年団登録:        | N <b>フテル</b> 04          |
|-----------|---------------------|--------------------------|
| > アカウント情報 |                     |                          |
| - 単位団     | トップ                 |                          |
| 単位団基本情報   |                     |                          |
| メンバー登録する  | 甘士桂起                |                          |
| 登録履歴      | 盔平旧钺                | どちらかをクリックする              |
| よくある質問    |                     |                          |
|           | 未登録です。ここから登録してください。 |                          |
|           |                     |                          |
|           | 名称                  | テストC (テストシー)             |
|           | <b></b>             | 新規                       |
|           | A7-9A               | 9件版末登録<br>Tent m c Athen |
|           | 粘成年月日<br>           | 登録してくたさい                 |
|           | 保険加入                |                          |
|           | 運動元メールアトレス          | miyagi.suposno@gmail.com |
|           | 連絡先                 |                          |
|           |                     | 49.+2                    |
|           |                     |                          |
|           | 未登録です。              |                          |
|           | 活動内容                |                          |
|           |                     |                          |

上記ボタンのいずれかをクリックします。

●基本情報が入力できる画面が開きます

| > アカウント情報                                                                | 000 スポーツ·  | 少年団登録システム |                          |                      |
|--------------------------------------------------------------------------|------------|-----------|--------------------------|----------------------|
| <ul> <li>         - 単位回         単位団基本情報         メンバー登録する     </li> </ul> | トップ / 基本情  | 4216±hm 3 | <b>海線生メール</b> でたして       | 連絡先のメ                |
| 登録履歴                                                                     | 2015-05-07 | 有 🗸       | miyagi.suposho@gmail.com | ールアドレ<br>スは、少年団      |
| よくある質問                                                                   | 結成日を       | 入力        |                          | 関係の情報<br>が配信され<br>ます |
|                                                                          |            |           |                          |                      |

 (1)結成年月日を入力します(西暦)
 (2)連絡先メールアドレスを入力します。登録できるアドレスは、代表メール他3つまでです。 登録されたメールアドレスには、少年団関係情報が配信されます。

- ③入力終了後、「保存する」ボタンを押します。
- ●「基本情報を登録しました」とメッセージが表示され、入力内容が掲載されます

| 000                                | 年団登録システム(staging)                                                              | 0420700004<br>名取 C スポーツ少年団 | <u> ● ログアウ</u> |
|------------------------------------|--------------------------------------------------------------------------------|----------------------------|----------------|
| トップ                                |                                                                                |                            |                |
| 基本情報を登録しました                        | 「基本情報を登録しました」と<br>メッセージが表示され入力内容が<br>掲載されます。                                   |                            | 名薄のダウンロード      |
| 基本情報                               |                                                                                |                            |                |
|                                    |                                                                                |                            | 登録する           |
| 名称                                 | 名取Cスポーツ少年団(ナトリシースポーツショウネンダン)                                                   |                            | 登録する           |
| 名称                                 | 名取Cスポーツ少年団 (ナトリシースポーツショウネンダン)           新規                                     |                            | 登録する           |
| 名称<br>新規<br>ステータス                  | 名取 C スポーツ少年団 (ナトリシースポーツショウネンダン)       新規       今年週末登録                          |                            | 登録する           |
| 名称<br>新規<br>ステータス<br>結成年月日         | 名取 C スポーツ少年団 (ナトリシースポーツショウネンダン)       新規       今年度未登録       1978-04-01         |                            | 登録する           |
| 名称<br>新規<br>ステータス<br>結成年月日<br>保険加入 | 名取 C スポーツ少年団 (ナトリシースポーツショウネンダン)       新規       今年週末登録       1978-04-01       有 |                            | <u>단</u> 歸73   |

## (7)活動内容の情報を入力します(更新団は、昨年度情報が掲載されているため、内容を確認します)

| > アカウント情報                             | 入ポーツ少年団登録           | システム                     | 04          |
|---------------------------------------|---------------------|--------------------------|-------------|
|                                       | トップ                 |                          |             |
| ************************************* |                     |                          | 国 名簿のダウンロード |
| 登録履歴                                  | 基本情報                |                          |             |
| よくある質問                                |                     |                          | 8437.8      |
|                                       | 未登録です。ここから登録してください。 |                          |             |
|                                       | 名称                  | テストC (テストシー)             |             |
|                                       | 新規                  | 新規                       |             |
|                                       | ステータス               | 今年期末間課                   |             |
|                                       | 結成年月日               | 登録してください                 |             |
|                                       | 保険加入                | 登録してください                 |             |
|                                       | 連絡先メールアドレス          | miyagi.suposho@gmail.com |             |
|                                       | 連絡先                 |                          |             |
|                                       |                     |                          | 編集する        |
|                                       | 未登録です。              | どちらかをクリックする              |             |
|                                       | 活動内容                |                          |             |
|                                       |                     |                          | Dirts       |
|                                       | 未登録です。ここから登録してください。 |                          |             |

上記ボタンのいずれかをクリックします。

| > アカウント情報  | 入ポーツ少年団登録システ             | Ъ          |                      |             | _             |              |
|------------|--------------------------|------------|----------------------|-------------|---------------|--------------|
| — 単位団      | -                        |            | 2                    |             | 3             |              |
| 単位団基本情報    | トップ / 活動情                |            |                      |             |               |              |
| メンバー登録する   | 活動頻度 24                  |            | 育成母集团 20項            | ;           | ③合型クラブとの連携 必須 |              |
| 登録履歴       | 不定期 🖌                    |            | 無 🖌                  |             | 無 ♥ 連携クラブ名    |              |
| よくある質問     | 月に                       |            |                      | (5)         |               |              |
| -          | 活動施設 》 4                 |            | URI (少年同ホームページ、SNS等) |             |               |              |
|            | 学校 → ABC小学校 (4)          | _          |                      |             |               |              |
|            |                          |            |                      |             |               |              |
|            |                          |            |                      |             |               |              |
|            | PRコメント                   |            |                      |             |               |              |
|            | 明るく楽しく元気よくをモットーに活動しています! |            |                      |             |               |              |
|            |                          |            |                      |             | 15            |              |
|            | 種目 約須                    |            |                      |             |               |              |
|            | 🗆 合気道                    | 🔲 アイスホッケー  |                      | 🗆 アルベンスキー   |               | □ アーチェリー     |
|            | □ ウィンドサーフィン              | □ エアロビック   |                      | □ オリエンテーリン? | Ĵ             | ■ カヌー        |
|            | □ 空手道                    | □ カーリング    |                      | 🔲 器械体擾      |               | 二己道          |
|            | ■ 競泳                     | 🔲 近代五種     |                      | □ クレー射撃     | 主に行っ          | ている活動        |
| $\bigcirc$ | □ 剣道                     | 🔲 ゲートボール   |                      | □ 鼓笛        | 種目にも          | チェックを        |
|            | ■ サッカー                   | □山岳        |                      | 🔲 少林寺拳法     | いオ            | l ます         |
|            | □ シンクロナイズドスイミング          | □ 新体操      |                      | □ 自転車       |               |              |
|            | □ 卖道                     | □ 水球       |                      | 🗆 スノーポード    |               | 🗆 スピードスケート   |
|            | □ スポーツチャンバラ              | □ 相撲       |                      | 🗆 セーリング     |               | □ ソフトテニス     |
|            | □ ソフトバレーボール              | 🗆 ソフトボール   |                      | □ 太鼓        |               | 🔲 卓球         |
|            | - 綱引                     | 🗆 ティーボール   |                      | □ テニス       |               | □ 飛込み        |
|            | ■ トライアスロン                | □ トランポリン   |                      | ■ ドッチボール    |               | ☑ なぎなた       |
|            | □ 日本拳法                   | 🔲 ノルディック   |                      | □ ハンドボール    |               | KARZO>       |
|            | ■ バウンドテニス                | □ 馬術       |                      | ☑ バスケットボール  |               | □ バトントワリング   |
|            | □ バドミントン                 | □ バレーボール   |                      | 🗏 パワーリフティング |               | □ ビーチボール     |
|            | □ フィギュアスケート              | 🗆 フェンシング   |                      | 🗏 フットベースボール |               | 🗏 フリースタイル    |
|            | □ 武術太極拳                  | 🔲 ホッケー     |                      | □ ボウリング     |               | □ ボクシング      |
|            | □ ボブスレー・リュージュ            | □ ポート      |                      | □ ポートボール    |               | □ ミニバスケットボール |
|            | □ ミニバレーボール               | □ 野外活動     |                      | 🔲 野球 (硬式)   |               | □ 軟式野球       |
|            | □ ライフル射撃                 | □ ラグビーフットボ | ール                   | □ 陸上競技      |               | □ リーダー会等     |
|            |                          | 🛛 ローラースケート |                      | □ その他       |               |              |
|            | RFTS 8                   |            |                      |             |               |              |
|            |                          |            |                      |             |               |              |

①活動頻度を入力します。必須)
 ②育成母集団の有無を選択します。(必須)

③総合型クラブとの連携有無を入力します。(必須)
④活動施設・場所を入力します。(必須)
⑤単位団のホームページURLを入力します。
⑥単位団のPRコメントを入力します。
⑦活動種目を選択します。(必須)
⑧入力終了後、「保存する」ボタンを押します。

- 5
- ●「活動情報を登録しました」とメッセージが表示され、入力内容が掲載されます

| > アカウント情報 | いい スパーツ少年回登録>       | システム                 |                                           |                     |
|-----------|---------------------|----------------------|-------------------------------------------|---------------------|
| - 単位団     |                     |                      |                                           |                     |
| 単位団基本情報   | トップ                 |                      |                                           |                     |
| メンパー登録する  |                     |                      |                                           |                     |
| 登録履歴      | 活動消費数を宣詠しました        |                      |                                           |                     |
| よくある質問    | 基本情報                |                      | 「活動情報を登録しました」と<br>メッセージが表示され内容が<br>掲載されます | ■ 名募のダウンロード<br>空線する |
|           | 名称                  | テストA (テストエー)         |                                           |                     |
|           | 新規                  | 新規                   |                                           |                     |
|           | ステータス               | 今年度未登録               |                                           |                     |
|           | 結成年月日               | 2015-05-07           |                                           |                     |
|           | 保險加入                | 有                    |                                           |                     |
|           | 連絡先メールアドレス          | miyagi.suposho@gmail | .com                                      |                     |
|           | 連絡先                 |                      | ↓                                         |                     |
|           | 活動内容                |                      |                                           | BRTS                |
|           | 活動間隔                | 不定期                  |                                           |                     |
|           | 育成母集団の有無            | 無                    |                                           |                     |
|           | 総合型クラブとの連携          | 無                    |                                           |                     |
|           | 活動場所                | 学校                   | ABC小学校                                    |                     |
|           | URL(少年団ホームページ、SNS等) |                      |                                           |                     |
|           | PRコメント              | 明るく楽しく元気よくる          | 8モットーに活動しています!                            |                     |
|           | 種目                  | バスケットボール             |                                           | )                   |
|           |                     | なぎなた                 |                                           |                     |

# (8) メンバー登録(団員・指導者・役員・スタッフ)をします

| › <b>マ</b> イページ | 😽 スポーツ少年団登録システム(staging)                              | 0420700004<br>名取Dスポーツ少年団                              | ₿ <u>ログアウト</u> |  |  |  |  |  |  |
|-----------------|-------------------------------------------------------|-------------------------------------------------------|----------------|--|--|--|--|--|--|
| - 単伽<br>トップ     | 今年度更新一覧                                               |                                                       |                |  |  |  |  |  |  |
| メンバー登録<br>登録履歴  | 作業可能な期間は、2020-03-01 16:47:00 ~ 2020-08-30 00:00:00 です | 作業可能な期間は、2020-03-01 16:47:00 ~ 2020-08-30 00:00:00 です |                |  |  |  |  |  |  |
| 団体名称変更申請一覧      |                                                       |                                                       |                |  |  |  |  |  |  |
|                 | 作成日時                                                  | ステータス                                                 |                |  |  |  |  |  |  |

①メニューバーの マンデー登録」 ボタンをクリックします。

※令和4年度に登録していた情報は予め入力されています。

【更新登録】団員を継続して登録する場合

Г

| 団員   | 2                               |                       |                          |                 |        |             |         |                 | 更新登録<br>「更新す |
|------|---------------------------------|-----------------------|--------------------------|-----------------|--------|-------------|---------|-----------------|--------------|
| 同一人  | 物をに興/育場者/役員/スタ<br>名の同一人物の可能性がある | ックの機動に同時<br>3株台町の氏名の古 | B扉することはです)<br>:県に髪含マークがあ | Eサん<br>ISSされますの | t. ##C | 確認ください      |         | /               |              |
| MC-M | ±+48 000 ¥                      |                       |                          |                 |        |             | -       |                 |              |
| ca   | 15.96<br>田 田<br>ダンイン            | GEALD                 | 主年月日<br>2014-01-01       | 444<br>444      | 11.1N  | 新成          | 豊裕区や    | 2 3             | )            |
|      | 日月 マニュアル<br>ダンインマニュアル<br>原語 太加  | SS3IANTS<br>SS3IAMVP  | 2011-12-11               | 0.256           | R<br>R | 968<br>1548 | ENT (1) | 99(.41) 3999 07 |              |
|      | 31969 909                       |                       |                          |                 |        |             |         |                 |              |

### ※他人の情報に書き換える操作は絶対に行わないようにしてください。

更新登録する場合は 更新する」に変更してください

①【更新しない】
 継続登録しない場合に選択してください
 ※選択した場合グレー色に変わります

②【登録変更】 指導者、役員・スタッフに変更

# ③【修正】

「氏」、「氏(カナ)」などの修正 ができます。 「名」「名(カナ)」の修正が必要 な場合は、「登録完了」となった 後、市区町村スポーツ少年団 にお問合せください。

| 団員の新規登録をす | Fる場合                                                                                |
|-----------|-------------------------------------------------------------------------------------|
| > アカウント情報 | 団員一覧                                                                                |
| - 単位団     |                                                                                     |
| 単位団基本情報   |                                                                                     |
| メンバー登録する  | 「こうななおからかかなかっていたのであります」としたいできない。<br>用は用品の用一人物の可能性がある読品をあるためを使い着きて一分が書かって、解析ご確認とださい。 |
| 登録履歴      |                                                                                     |
| よくある質問    |                                                                                     |
|           |                                                                                     |
|           | Very Conception                                                                     |

① +新規(はじめて登録する人) をクリックします。

| · <b>単位団</b><br> | こドルネームがある場合、「三(カナ)」<br>例:<br> | 柳にスペースを意け作ら続けて入力してください。 |            |  |
|------------------|-------------------------------|-------------------------|------------|--|
| メンバー登録する         | 色(カナ) タロウ                     |                         |            |  |
| 登録履歴             | K 08                          | 26 AZ                   |            |  |
| よくある質問           | 系 (力力) 🔐                      | 香 (カナ)                  | 118 48     |  |
|                  |                               |                         | 進用してください ¥ |  |
|                  | \$4月日 <b>65</b>               |                         |            |  |
|                  | 2 84                          | л                       |            |  |
|                  |                               |                         |            |  |

②必須入力項目を入力し、次へをクリックします。

| 以下の内容で登録しますか?                                                                             |                                           |                                                                        |                                             |            |
|-------------------------------------------------------------------------------------------|-------------------------------------------|------------------------------------------------------------------------|---------------------------------------------|------------|
| 氏名                                                                                        | 回員 テスト                                    | ト (ダンイン テスト)                                                           |                                             |            |
| 生年月日                                                                                      | 2010-01-0                                 | 01                                                                     |                                             |            |
| 性別                                                                                        | 男                                         |                                                                        |                                             |            |
| State 3                                                                                   |                                           |                                                                        |                                             |            |
| ③確認画面が表示され                                                                                | ますので、登録内                                  | 容に問題がなければ                                                              | 、登録する                                       | をクリックして下さし |
|                                                                                           |                                           | -                                                                      |                                             |            |
|                                                                                           |                                           | $\checkmark$                                                           |                                             |            |
|                                                                                           |                                           |                                                                        |                                             |            |
| 今年現登録一覧 / 今年展登録評議                                                                         |                                           |                                                                        |                                             |            |
| ● 2<br>登録者の入力・支払方法の選択 甲単<br>数単句の時を入力し、支払内法の選択 甲単<br>ため、ご号紙の気払力はを進用し、申請を行ってください。後 単句<br>い、 | 着<br>団の中観が开了し、市区町地スポージが在国にて確認<br>ビジョンにあす。 | 3<br>登録料の構成・支払<br>市区市村スポージ9年回から通信される支払系現メールに<br>目づき集単れの約支払行後さを行ってください。 | 1<br>登録完了<br>市区町村スポージメロ回にて登録NOA<br>が用了しました。 | 応入を確却し、意識  |
| **************************************                                                    |                                           |                                                                        |                                             |            |
| ④ 登録予定の団員を追                                                                               | 加しました 団員                                  | の新規登録作業が終                                                              | 了しました。                                      |            |

| ×1     | 也人の                                | 情報に書                      | 書き換え                    | る操               | 修作は維             | 色対(  | こ行材        | っない        | ようにし           | してください。                        |            |   |                              |
|--------|------------------------------------|---------------------------|-------------------------|------------------|------------------|------|------------|------------|----------------|--------------------------------|------------|---|------------------------------|
| 【更     | 「新登録                               | 】指導                       | 者の継続                    | 證                | 禄をする             | 5場   | 合          |            |                |                                |            |   |                              |
| 指導     | 5 💿                                |                           |                         |                  |                  |      |            |            |                |                                | ,          |   | 継続登録する場合は<br>「更新する」に変更してください |
| 同一人同批同 | 増き日南/加澤高<br>名の目一人物の同               | 「絵葉」(スタッフの棚<br>「絵性がある板山巻」 | 数に同時登録するこ<br>DS:名の左横に響き | 2140 M<br>7-91/8 | tus.<br>Getator. | 用思之符 | 感ください      |            |                |                                |            |   | ①【更新しない】                     |
| 201    | 540B (P                            | elan                      | 生年月日                    | 12.91            | RINDERIZ         | 潮水   | 接续走        | 更新运动       | 数编程件           | 1_/                            |            |   | 継続登録しない場合に選択<br>※選択した場合グレー色に |
|        | 格子 太郎<br>イス 900<br>格子 太郎<br>ハナ 900 | 5533AMU3<br>5533AMG5      | 1982-01-11              | я<br>я           | 1822.0<br>1822.0 | 0    | 283<br>083 | 7.1<br>2.1 | RETS<br>BELAN  | R582 25.00 210<br>R582 2513 (2 | • <b>•</b> |   | 変わります<br>⑦【登録変更】             |
|        | 帽子 商<br>十六ノリリ                      | SS3JAMGP                  | 1982-01-13              | İ                | 882              |      | 副标准        | IR         | BRTS           | ASSE #81.000 SHO               |            |   | 団員、役員・スタッフに変更                |
|        |                                    |                           |                         |                  |                  |      |            |            |                |                                |            |   | ③【修正】<br>「氏」、「氏(カナ)」の修正      |
|        |                                    |                           | E.                      |                  |                  |      |            |            |                |                                |            |   |                              |
|        |                                    |                           |                         | 前年<br>資          | 度から<br>格確認       | 総約   | 売の増<br>をクリ | 易合も<br>ックし | 毎登録<br>ます。     | 時に資格確認                         | が必要です      | - |                              |
|        |                                    |                           |                         |                  |                  |      |            |            | $\hat{\nabla}$ |                                |            |   |                              |

以下のすべての指導者資格の保有状況について、「はい」または「いいえ」を選択してください、 また、保有されている指導者資格に「はい」を選択のうえ、資格の各種登録番号を入力してください。 すべての項目の選択が完了次第、確認する をクリックします。

|                 | ■ スポーツや女内の理念を生えた後回巻(理念あり)                                                                                                    |
|-----------------|----------------------------------------------------------------------------------------------------|
| 、マカウント結晶        | 1.14月前(203)) (12234-199月(12234)(12234)(12236)(12236)(12236)(12236)(12236)(12236)(12236)(12236)(12236)(12236)(12236)(12236)(12236)(12236)(12236)(1236)(12236)(1236)(1236)(12236)(12236)(12236)(12236)(12236)(  |
| / //J///I*INTER | 2、後国に (GLII) 単規スポージ5年10回時に目いて IZEEMARL) WEREYA :58<br>1、後国号 (GLII) 単規LARE 5:77、リーダー線和光型EATI: WEREWALLY\284 (Johnes GODI 単化スポージサキ地目10日下の時代回顧)                                                                                                    |
| - 単位団           | 4、1990日スタートコーチ(スポーツ5年1日)前日を分布していた客(前年前月前後前後5回日に登録時子を含む)                                                                                                    |
|                 | ■スポーラウキ語の構造を学んでしない相当者(単金なし)                                                                                                    |
| 単位団基本情報         | All Provide Control of the All States of the                                                                                                    |
|                 | 今後後(2013)年後に「国家共産業」、「国家共産業」と「日本には、今日本(2013)年後の時に「シニア・リーダー」開発を設定され、利用されっていますの?                                                                                                    |
| メンハー登録する        | The second second s                                                                                                    |
| 登録屏幕            | NPPのと話スパーツ編集書間をを扱っていますか?                                                                                                    |
| M SWIR/IE       | • gu Owa                                                                                                    |
| よくある質問          | Inseed                                                                                                    |
|                 | 教学型の1600はほえボージを回答者様々(スタートラーチ 「スポーツナダロ」会社」著画は語言を意思し、様子しましたか!                                                                                                    |
| マニュアル           | Case • over                                                                                                    |
|                 | where the second second s                                                                                                    |
|                 |                                                                                                    |
|                 | Berryn-Bh (RA) Szemenek (RAL) nerkemenek bilisteretet.<br>Bernekeren handizen kortet meneken zen eta biologik zen bergan handizet zen en anter.                                                                                                    |
|                 | Democranting Controlleges Address Address Ad                                                                                                    |
|                 | Class # object                                                                                                    |
|                 | the second second second second second second second second second second second second second second second se                                                                                                    |
|                 |                                                                                                    |
|                 | THACZO-JAT-LABA ONA DERMEMBER CHACLE ONNAMMERMANNEN CHMINTER,<br>MERHENMERTERDISTANICENTISTANI MEREFORDERMONNEN CHMINTERFUT, SCHEMTESSIM, MILLETUT,                                                                                                    |
|                 | Refr(スケット-mAlfer Dau) Alferenting (Calica) 本語っていますと                                                                                                    |
|                 | Charles 🖷 Gyrade                                                                                                    |
|                 | and a second second second second second second second second second second second second second second second                                                                                                    |
|                 | SITORCALINA、サリーボーはたは広利したが定式構築を持ってしますかう                                                                                                    |
|                 | O day 🕷 La vik                                                                                                    |
|                 | and a state of the state of the |
|                 |                                                                                                    |
|                 |                                                                                                    |

| 指導者                  | か新規                     | 見登録を                          | する場合                       |                |       |    |                |               |      |
|----------------------|-------------------------|-------------------------------|----------------------------|----------------|-------|----|----------------|---------------|------|
| 指導者 💿                | •                       |                               |                            |                |       |    |                |               |      |
| 間一人終老団員。<br>周徳明名の展一。 | (物源物)役員/スタ<br>人物の可能性がある | ッフの複数に同時豊厚下。<br>19月日春の長名の左側に見 | ることはできません<br>情マークが表示されますので | . WIRZHID (188 | u     |    |                |               |      |
| \$10% ±*             | AR (#10) ↓              |                               |                            |                |       |    |                |               |      |
| 85                   | 66                      | 個人ID                          | 生年月日                       | 12:30          | 液肠白糖菌 | 理由 | 进动电            | 更新起分          | 登録区外 |
|                      |                         |                               |                            |                |       | -  | NA ISCOCERTON) | - BACEBLECZNA | a    |

+新規(はじめて登録する人)
 をクリックします。

| > アカウント情報 |                                                                                                    |
|-----------|----------------------------------------------------------------------------------------------------|
| - 単位団     | 4月支生の一覧 ( 4月支生の計算 ( 加速時の新規型の (副目前の5.20)                                                                                                    |
| 単位団基本情報   |                                                                                                    |
| メンバー登録する  | ロドルキームが後の構成。(AL (たけ)) 様にパースなかがけたがけた入力したくだかい。<br>AL                                                                                                    |
| 登録履歴      | E (57) 7977-1916<br>E (57) 9D7                                                                                                    |
| よくある質問    | 5 ET 1 1 ET                                                                                                    |
| ⋜ニュアル     |                                                                                                    |
|           | 8 (or) 4 (or) 80 45                                                                                                    |
|           | SAND                                                                                                    |
|           | ende de examination de examination d |
|           | 80 - 90 as                                                                                                    |
|           | A~&7P%X                                                                                                    |
|           |                                                                                                    |
|           |                                                                                                    |

②必須入力項目を入力し、次へをクリックします。

|           | 6.8                                                                                                    | 神道大部(タイキョウ タロフ)                                                                     |  |  |  |  |  |  |  |
|-----------|----------------------------------------------------------------------------------------------------|-------------------------------------------------------------------------------------|--|--|--|--|--|--|--|
| > アカウント情報 | 1470                                                                                                    | 1990-01-01                                                                          |  |  |  |  |  |  |  |
| - 単位団     | 12.N                                                                                                    | 9                                                                                   |  |  |  |  |  |  |  |
|           | 1.84                                                                                                    |                                                                                     |  |  |  |  |  |  |  |
| 単位団基本情報   | \$RE08                                                                                                    |                                                                                     |  |  |  |  |  |  |  |
| メンパー登録する  | <del>1</del> 11                                                                                                    | 123-4567 北海港 利用市 12345678                                                           |  |  |  |  |  |  |  |
|           | \$1589                                                                                                    | 080-1234-5678                                                                       |  |  |  |  |  |  |  |
| 登録履歴      | メールアドレス                                                                                                    |                                                                                     |  |  |  |  |  |  |  |
| よくある質問    | ■スポーツラ年団の確念を早んだ指導者(確念あり)                                                                                                    |                                                                                     |  |  |  |  |  |  |  |
| עבבד      | 1. 小売店 [2011] 年度え行-50字は国鉄にかいて「窓営用成員会」を<br>入 株式 [2011] 年度え行-50字は国鉄にかいて「窓営用成員会」を<br>人 株式 [2011] 年度えだ-50字は国鉄にかいて「営営用成員会」を<br>人 約00回記スタート:3-す (スポー59年回) 最新を発見している 信<br>を スポージ9年回 最新を発見している(油画像)(電力なし)<br>上記2-405.471にも読しないる | 角度であった原<br>であった原<br>してい身体(10-4805(2023)可能にポーツシギの設計成本での研究研算)<br>平原の用金の構成活動を必要的ができ点で) |  |  |  |  |  |  |  |
|           |                                                                                                    |                                                                                     |  |  |  |  |  |  |  |
|           | 112/000                                                                                                    |                                                                                     |  |  |  |  |  |  |  |
|           | ■単語の50Fの2時2メルージ編集時間(スタートコーチ(スパージタ号目) 前前単語自主発展し、株Tしましたか?<br>○ ISA、● DeVR                                                                                                    |                                                                                     |  |  |  |  |  |  |  |
|           | 意識意味を入力してくと思い                                                                                                    |                                                                                     |  |  |  |  |  |  |  |
|           | 日本ジッカー協会(DAV 2020年8月時 10月02日)の今年8月時回3月1日に安全されます。<br>通信部長手根の学行のわればRUGIN入りますび、予約を受けの内辺FAC目は同に2014年度を行っていただきますようがあいゆし上がます。                                                                                                 |                                                                                     |  |  |  |  |  |  |  |
|           | O DY COM CAN THE AMOUNT CHART AND CANADA                                                                                                    |                                                                                     |  |  |  |  |  |  |  |
|           | ことの おうない かくろう して ください                                                                                                    |                                                                                     |  |  |  |  |  |  |  |
|           | 日本パスクラトボール協会(RAJ 11世国連新編集(11単三上)の原作者構成<br>資産更新学校を行われた自由時に訪れ入りますが、予修をを行われた協商                                                                                                    | 12月18日1月1日に東京の大学で、12月1日までありた時、中レムがあす。<br>2月19日日に日本内集中行っていた式を示すようた時、中レムがあす。          |  |  |  |  |  |  |  |
|           | HAVX2975-558 (DBI) DEBINERE (DBIL) SH-TUETD7<br>Odu WUNX                                                                                                    |                                                                                     |  |  |  |  |  |  |  |
|           |                                                                                                    |                                                                                     |  |  |  |  |  |  |  |
|           | 35P0企業スポータリーダーまたは未知した営業員務考査持っていますか?<br>○ 国人 ● LNVR                                                                                                    |                                                                                     |  |  |  |  |  |  |  |
|           | 3                                                                                                    |                                                                                     |  |  |  |  |  |  |  |

③すべての指導者資格の保有状況について、「はい」または「いいえ」を選択してください。

また、保有されている指導者資格に「はい」を選択のうえ、資格の各種登録番号を入力し、

次へ をクリックします。

| 以下の作用で意識しますか?                       |                              |          |                                                                     |                                        |                    |          |
|-------------------------------------|------------------------------|----------|---------------------------------------------------------------------|----------------------------------------|--------------------|----------|
| 55                                  | 保護者 ススト (5/105 / スス)         | N        |                                                                     |                                        |                    |          |
| 94740                               | 1996-13-11                   |          |                                                                     |                                        |                    |          |
| 世別                                  | 8                            |          |                                                                     |                                        |                    |          |
| ft.mill                             |                              |          |                                                                     |                                        |                    |          |
| #8804                               |                              |          |                                                                     |                                        |                    |          |
| 6.45                                | 950-9062 ROME ALLER BULL     | 3-32-11  |                                                                     |                                        |                    |          |
| \$18#FI                             | 490-1111-1111                |          |                                                                     |                                        |                    |          |
| メールアドレス                             |                              |          |                                                                     |                                        |                    |          |
| ISPO2:200语音描述                       |                              |          |                                                                     |                                        | \$120004           |          |
| 9.000                               |                              |          |                                                                     |                                        |                    |          |
| 中語員の                                |                              |          |                                                                     |                                        |                    |          |
| 日本リッカー部会(JFA) 2:200号目前部(CBG上)       |                              |          |                                                                     |                                        |                    |          |
| 日本ノスケットボール協会 (184) 公理用単哲角紙 (1880.上) |                              |          |                                                                     |                                        |                    |          |
| <ul> <li>④確認画面が表示され。</li> </ul>     | ますので、登                       | 録内容      | ዩに問題がなけれは<br>□□_                                                    | ば、登録                                   | するをク               | リックして下さし |
|                                     | )申請が育了し、市区町村スポージか<br>59ています。 | THICTORY | 2<br>登録時の請求。支払<br>登録時スページを回知う必要される支払店様メー」<br>著ブ音動時408次払手信きを行ってください。 | ▲<br>登録完了<br>いら 和四町セスポーシンド<br>が見てしました。 | 王辺二王登録446463人を補助し、 | D.#      |
| 5         登録予定の指導者を:                | 追加しました                       | 指導       | 暮の新規登録が終                                                            | 冬了しまし                                  | た。                 |          |

| ※他人の情                                                                                                    | 報に書き換え                                                                                | る操作は絶対に                                        | :行わないようにし                                                          | 、てください。                                                                                                    |                                   |                                                             |
|----------------------------------------------------------------------------------------------------|---------------------------------------------------------------------------------------|------------------------------------------------|--------------------------------------------------------------------|----------------------------------------------------------------------------------------------------|-----------------------------------|-------------------------------------------------------------|
| 【更新登録】                                                                                                    | 役員・スタッフ                                                                               | の継続登録をす                                        | る場合                                                                |                                                                                                    |                                   |                                                             |
| 役員・スタッフ 💶                                                                                                    |                                                                                       |                                                |                                                                    |                                                                                                    |                                   | 継続登録する場合は<br>「更新する」に変更してください                                |
| 用一人自社団具/副導動/展開/スター<br>開始間名の同一人物の可能性がある                                                                                                    | ップの事前に同時発展することはできます<br>変数音響の氏名の左側に響きマークが表示                                            | さん<br>注れますので、両原ご確認ください                         |                                                                    |                                                                                                    |                                   |                                                             |
| <ul> <li>第7年 点年時日 (第6) ●</li> <li>第5 段前</li> <li>第5 段前</li> <li>第6</li> <li>第7 - 47</li> <li>78 - 77</li> <li>78 - 77</li> <li>78 - 77</li> </ul> | BLAID         ±47           BRIIMAIJ         1994-3           SRIIMAIJ         2003-0 | 10 13 00 13<br>5-02 9 00 13<br>3-22 9 00 00 00 | NA 単数以合 数据以合<br>作系 約倍 死灯(-1,-1,-1)<br>注示 約倍 田田丁<br>(-+4年12(-0)を知分  |                                                                                                    | 3 4 44 22 44 44                   | ①【更新しない】<br>継続登録しない場合に選択<br>してください<br>※選択した場合グレー色に<br>変わります |
| 役員・スタッ                                                                                                    | フの新規登録                                                                                | をする場合                                          |                                                                    |                                                                                                    |                                   | ②【登録変更】<br>指導者、団員に変更                                        |
| 役員・スタッフ<br>R-人物を2月、19年前10月/スクゥ<br>の日本のの日本中の日本中から                                                                                                  | ッフの概念に同時登録することはできまひ。<br>15日前のな年の六年の三年キマークが表示。                                         | ん                                              |                                                                    |                                                                                                    |                                   | ③【修正】<br>「氏」、「氏(カナ)」の修正                                     |
| <ul><li>*** *** </li><li>1 +新規</li></ul>                                                                                                    | ***<br>(はじめて登録<br>く                                                                   | **#2 15 0<br>まする人) をり<br>よ                     | ♪<br>・<br>・<br>・<br>・<br>・<br>・<br>・<br>・<br>・<br>・<br>・<br>・<br>・ | BAGES B                                                                                                    | 1955 17<br>98 - 200 (17 1997 5.4) |                                                             |
| > アカウント情報                                                                                                    | X 2#-994                                                                              | ■田敷雄システム(内部検証                                  | (34)                                                               | Constantion of the local diversion of the local diversion of the loc | 0.4086 R.00705                    |                                                             |
| - 単位回<br>単位団基本情報                                                                                                    |                                                                                       | 1 IIII 35x300000                               |                                                                    |                                                                                                    |                                   |                                                             |
| メンバー登録する<br>登録履歴                                                                                                    | <ul> <li>高になり、大学校を考慮、1月</li> <li>高になり、大学校学校の1</li> <li>高になり、サマダ学校の1</li> </ul>        | 1 (091 ) #034-382970(8703)<br>6                | C( BBIA                                                            |                                                                                                    |                                   |                                                             |
| よくある質問<br>マニュアル                                                                                                    |                                                                                       | -                                              |                                                                    |                                                                                                    |                                   |                                                             |
|                                                                                                    | 8.077 C                                                                               | R. (691                                        | ER EE<br>BRucitor v                                                |                                                                                                    |                                   |                                                             |
|                                                                                                    |                                                                                       | en<br>Crons<br>Hensien<br>Foopn instant        | <b></b>                                                            | egenia <mark>en</mark>                                                                                                    |                                   |                                                             |
|                                                                                                    | ac. 20 🔼                                                                              |                                                | 8284                                                               |                                                                                                    |                                   |                                                             |
|                                                                                                    | #-87163                                                                               | 2                                              |                                                                    |                                                                                                    |                                   |                                                             |
|                                                                                                    |                                                                                       |                                                |                                                                    |                                                                                                    |                                   |                                                             |

②必須入力項目を入力し、登録する をクリックします。

| 上下の内容で登録しますが? |                               |
|---------------|-------------------------------|
|               |                               |
| 5.5           | (2月 - (ドクインイチ)                |
| <b>生年月日</b>   | 1996-01-03                    |
| 100           | 8                             |
| 99            | Q.R.                          |
| 代表音           |                               |
| 9825 <b>7</b> |                               |
| ¢.n           | 168-0081 東京都 6/四21南前 3-32-11  |
| 18,268-0      | 030-4496-3777                 |
| メールアドレス       |                               |
|               |                               |
|               |                               |
|               |                               |
| ③確認画面が表示され    | ますので 登録内容に問題がなければ 登録する をクリックレ |
| ③唯記日田が 役がてい   |                               |
|               |                               |
|               | ج لے                          |
|               |                               |

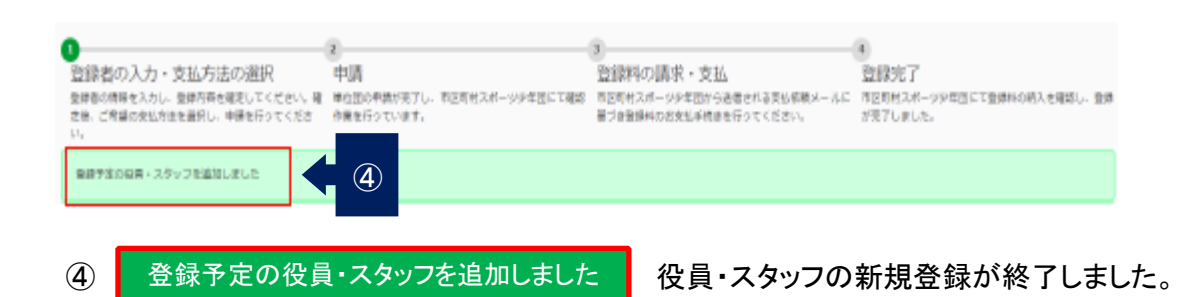

### 登録の確定

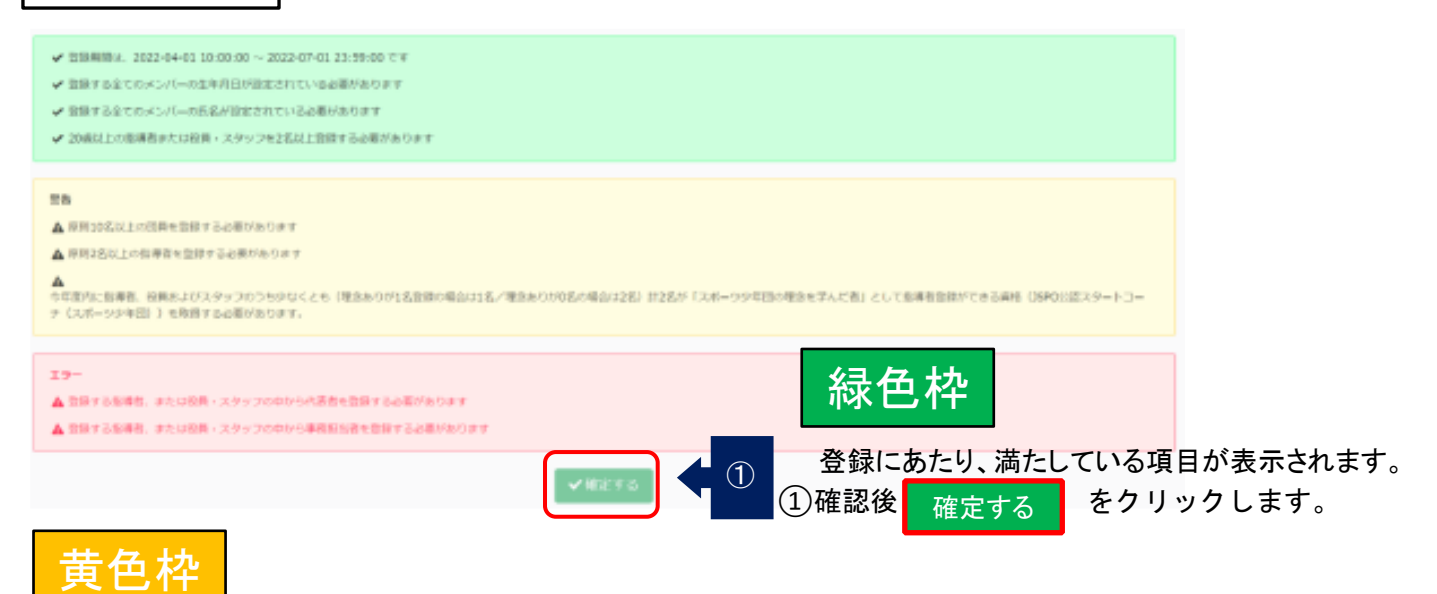

警告メッセージが表示されます。 確定するまで進むことはできますが、一部の登録要件を満たしていないため、市区町村スポーツ少年団に 確認のうえ、確定作業を行って下さい。

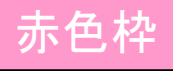

エラーメッセージが表示されます。 記載内容を満たしていないため、登録を確定することができません。 登録内容を再度ご確認ください。

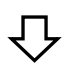

### 登録料の確認

| ●<br>回該有の入力。主払方法の業界<br>和約60年4人たら、相約5日前にくてざい、後生<br>あって始めたまれまれ。明知5日でくてい、<br>登録解 | POB<br>RODOVECTL, NERRO<br>RODOVECTL, NERRO<br>RODOVEC, | -oresteene | 1<br>登録料の通常・会払<br>10時代の5-05年間5日<br>2018年4日出版5月1日1 | AMINISTUME≻-UCB<br>DISCLÉBIN | BBR7<br>eshtuf-uresctamo<br>RTuruc | Kishtin Anti |
|-------------------------------------------------------------------------------|---------------------------------------------------------|------------|---------------------------------------------------|------------------------------|------------------------------------|--------------|
|                                                                               |                                                         |            | 8                                                 | 1001                         |                                    | AD.          |
| 1940/97                                                                       |                                                         |            |                                                   |                              |                                    |              |
| 107 Bits                                                                      |                                                         |            | 4                                                 | 1010                         |                                    | 10,000       |
| SWR291                                                                        |                                                         |            | 1                                                 | ¥1,00                        |                                    | ¥2.000       |
| COLUMN .                                                                      |                                                         |            | L .                                               | ¥1,00                        |                                    | 41,000       |
| 38+2004                                                                       |                                                         |            | 1                                                 | Y5,000                       |                                    | ¥1,000       |
| 0.041                                                                         |                                                         |            |                                                   |                              |                                    | ¥6.000       |
| 決清                                                                            |                                                         |            |                                                   |                              |                                    |              |
| λ9—8λ                                                                         |                                                         |            | 100                                               |                              |                                    |              |
| 88.59                                                                         |                                                         |            | *32                                               |                              |                                    |              |
| state                                                                         |                                                         |            |                                                   |                              |                                    |              |
|                                                                               |                                                         | (talas)    |                                                   | 2                            |                                    | ator.        |

② 登録料の内訳・支払金額をご確認ください。

確認後、申請に進むをクリックしてください。

| 支払方法の選択                             |                                |                  |                    |
|-------------------------------------|--------------------------------|------------------|--------------------|
|                                     |                                |                  | Sこて音信号に称入る審問<br>Ta |
| \$5.9 g                             | 25944                          | 5.7.9.5.9.09.000 | 来赵曲朝               |
| クレジントカード                            | 90,000                         | ¥900             | 90,508             |
| DDELEDRAF7                          | 90,000                         | ¥980             | 90,500             |
| (注意) (注意)                           | 90,000                         | 80               | 90,000             |
| 口線館り出た                              | 90,000                         | 80               | 90,000             |
| クレクットカード、コンビニエンスストア型い物に発生するシステム手動料の | 金額等については高き合からご確認ください。          |                  |                    |
|                                     | 支払方法』よりご希望の<br>***-、********** | の支払方法を選択し        | ます。                |
| ■■■ 🗲 2 ②選択後、 申                     | 請するをクリックして                     | てください。           |                    |

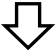

仙台市スポーツ少年団事務局で申請内容を確認後に「支払依頼のお知らせメール」をお送りいたします。 ※自動送信(お知らせメール)ではございませんので土日の申請分は週明け月曜以降の送信になります。

登録料のお支払いは「支払依頼のお知らせメール」の受信後になります。

※申請された内容に確認が必要な場合はメールでの確認を経て、登録料のお支払いとなります。 登録完了は、事務局で登録料のお支払いを確認後となります。

●支払いが完了すると、支払い完了メールが代表者あてに届きます。

| 10 8 2 4      |                                                |                  |         |      |  |  |
|---------------|------------------------------------------------|------------------|---------|------|--|--|
| 登録完了の         | のお知らせ                                          |                  |         |      |  |  |
| 04207000      | 006 様                                          |                  |         |      |  |  |
| 「スポー          | ツ少年団登録システム                                     | (staging) 」 Ø    | )登録が完了し | ました。 |  |  |
| [登録内容<br>登録日8 | ]<br>诗:2020年4月29日                              |                  |         |      |  |  |
| 登録人3<br>登録料   | 数:合計8名<br>:¥9,800                              |                  |         |      |  |  |
| 公益財団派<br>ログイン | 去人 日本スポーツ協会<br>: <u>https://staging.jjsa-e</u> | ntry.japan-sport | s.or.jp |      |  |  |

時間に余裕をもってお手続きをお願いいたします。

0

٦

(13)コールセンター

登録システムの使い方で不明点等ございましたら下記コールセンターにお問い合わせください。 日本スポーツ少年団登録担当

TEL: 03-6899-3524 (平日・土日祝日 10:00~18:00) 開設期間: 令和5年4月1日(土)~9月29日(金) ※8月1日以降は平日のみの営業となります。

令和5年3月16日作成

# 令和5年度登録料

|                                | 日本<br>スポ少 | 宮城県<br>スポ少 | 仙台市<br>スポ少 | 合計            |
|--------------------------------|-----------|------------|------------|---------------|
| 可員                             | 300円      | 400円       | 250円       | <u>950円</u>   |
| 指導者<br><sub>役員</sub> ・<br>スタッフ | 700円      | 900円       | 300円       | <u>1,900円</u> |

仙台市スポーツ少年団で登録料の支払い完了を確認後、 <u>団認定リボン、団員章、指導者章、役員・スタッフ登録証を</u> 事務担当者あてに送付いたします。

仙台市スポーツ少年団事務局

〒980-0012 仙台市青葉区錦町一丁目3番9号 仙台市役所錦町庁舎3階

TEL 022-262-4180 FAX 022-268-4193 Mail: <u>sendaisporen@leaf.ocn.ne.jp</u>

※電話でのお問い合わせは、9:00~17:00 (土・日・祝日を除く)